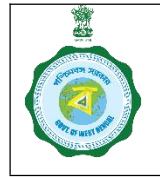

## SOP on Vehicle Tagging by Empanelled Rice Mills

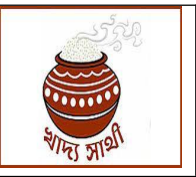

Ver. 1.0

Date of Release: 25.10.24

A Rice Mill has to place a vehicle to a Purchase Centre to carry the day's purchase to the Rice Mill. Now, this system is automated in <u>https://epaddy.wb.gov.in/</u>. A Rice Mill user in his login will do the following work:

1. The Rice Mill will go to the menu 'Enter Registration no. of Vehicle'. In the given box, he will enter the registration no. of the vehicle at his disposal and click 'Submit' button.

| Online Paddy<br>Procurement System                       | Welcome, HOL19762 (RICEMILLER)!            |
|----------------------------------------------------------|--------------------------------------------|
| Dashboard                                                |                                            |
| Home                                                     |                                            |
| Apply For Empanelment                                    | Vehicle Registration Details               |
| Rice Mill Employee                                       | Enter Registration Number * (eg.: WBIANII) |
| <ul> <li>Representative tagging to<br/>Centre</li> </ul> |                                            |
| Update Documents                                         |                                            |
| 🔗 Bank Guarantee                                         |                                            |
| 2 Weighing Device Report                                 |                                            |
| Vehicle Registration Details                             |                                            |
| Enter Registration<br>Number of Vehicle                  |                                            |
| View Details of Vehicle<br>and Remove Details            |                                            |
| Activities                                               |                                            |
|                                                          | l                                          |
|                                                          |                                            |

2. The details of the vehicle will be fetched from Unified Logistics Interface Platform. If the given vehicle is a goods vehicle, its insurance is up to date and the registration is active, it will be deemed a suitable vehicle. The Rice Mill will click the 'Confirm Details'.

| Enter Registration Number * (e.g.:- WBIIAIIII) |                                      |                                         |
|------------------------------------------------|--------------------------------------|-----------------------------------------|
| WI 0                                           | Submit                               |                                         |
|                                                |                                      |                                         |
| VEHICLE DETAILS                                |                                      |                                         |
| REGISTRATION NUMBER                            | VALIDITY DATE OF REGISTRATION NUMBER | TYPE OF VEHICLE                         |
| M <b>ana</b> o                                 | 21-Nov-2036                          | HEAVY GOODS VEHICLE                     |
| NAME OF INSURANCE COMPANY                      | INSURANCE POLICY NUMBER              | DATE UPTO WHICH INSURANCE HAS BEEN DONE |
| HDFC ERGO General Insurance Company Ltd        | 2315206011881300000                  | 05-Jan-2025                             |
| WHETHER REGISTRATION IS ACTIVE OR NOT          |                                      |                                         |
| ACTIVE                                         |                                      | Confirm Details                         |

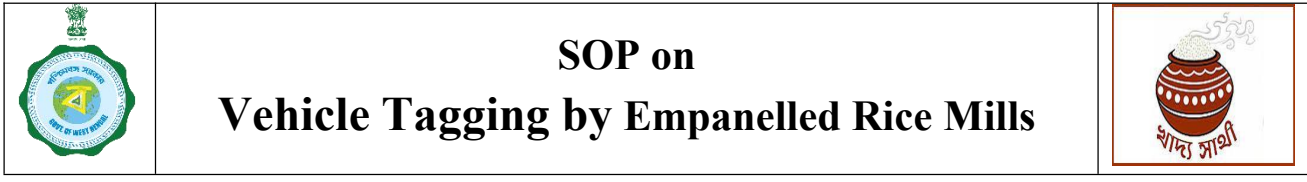

Ver. 1.0

3. The vehicle, if suitable, will be added.

Date of Release: 25.10.24

| Diagra antor unbiolo   | number without new special sharester and specehor | Contraction ( |
|------------------------|---------------------------------------------------|---------------|
| riedse enter vehicle i | number without any special character and spacebar | submit        |
|                        |                                                   |               |
|                        | VEHICLE DETAILS                                   |               |
|                        | Vehicle Details has been award successfully       |               |
|                        | venicie betails has been saved successionly.      |               |
|                        | ok 🔚                                              |               |
|                        |                                                   |               |

4. The Rice Mill at any point of time can view the vehicles added by him. For this he will go to 'View Details of Vehicle and Remove Vehicle' menu. All the vehicles currently tagged will be shown. If he wishes to remove any vehicle, he will click 'De-tag Vehicle' button.

| Online Paddy<br>Procurement System                                                                                                    |       |           | Welcome, H   | GL19762 (RICEMILLER)!        |                          |                               |                |
|----------------------------------------------------------------------------------------------------|-------|-----------|--------------|------------------------------|--------------------------|-------------------------------|----------------|
| Dashboard                                                                                                    |       |           |              |                              |                          |                               |                |
| ne                                                                                                    |       |           | v            | iew Details of ve            | hicle and Remove Details | 5                             |                |
| ply For Empanelment                                                                                                    | SI No | Vehicle   | Registration | Insurance<br>is valid as Nat | Whether Commercial       | Status<br>(Antico (Insettico) | Whether to     |
| Mill Employee                                                                                                    | 1     | WB51C4180 | Valid        | Valid                        | HEAVY GOODS VEHICLE      | ACTIVE                        | De-Tag Vehicle |
|                                                                                                    |       |           |              | 14 44 B                      | see 1 of 1 in a 10 v     | View 1 - 1 of 1               | ee as tener    |
| late Documents                                                                                                    |       |           |              |                              |                          |                               |                |
| kate Documents<br>Ik Guarantee<br>ghing Device Report<br>Icle Registration                                                                                                    |       |           |              |                              |                          |                               |                |
| Update Documents<br>Bank Guarantee<br>Weighing Device Report<br>Vehicle Registration<br>Details                                                                                 |       |           |              |                              |                          |                               |                |
| Update Documents Bank Guarantee Velighing Device Report vehicle Registration etails  Finter Registration Number of Vehicle and Remove Details                                   |       |           |              |                              |                          |                               |                |
| Update Documents Bank Guarantee Weighing Device Report Vehicle Registration Details  Enter Registration Number of Vehicle View Details of Vehicle and Remove Details Activities |       |           |              |                              |                          |                               |                |

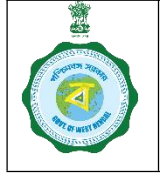

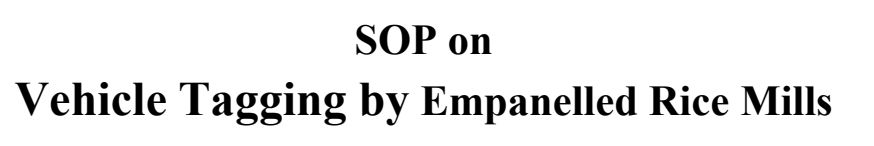

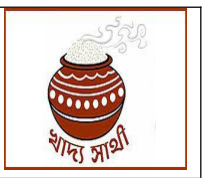

Ver. 1.0

Date of Release: 25.10.24

5. He will be asked to confirm whether he wants to remove the vehicle.

| 1 | WB51C4180  | Valid                   | Valid      | HEAVY GOODS VEHICLE | ACTIVE          | De-Tag Vehicle |
|---|------------|-------------------------|------------|---------------------|-----------------|----------------|
|   |            |                         | 14 44 B    | age 1 of 1 ++ 10 -+ | View 1 - 1 of 1 |                |
|   | Do you wan | nt to de-tag this vehic | cle?<br>ОК | Cancel              |                 |                |

6. When he clicks 'OK', the vehicle will be removed.

| St No     Vehicle<br>Number     Registration<br>is valid or Not     Insurance<br>is valid or Not     Whether Commercial<br>or Non-Commercial       VEHICLE DETAILS       Ure Vehicle De-Tagged successfully.       Ok |  | v               | lew Details of ve    | enicie ana kemove Detai |
|----------------------------------------------------------------------------------------------------|--|-----------------|----------------------|-------------------------|
| VEHICLE DETAILS                                                                                                    |  |                 |                      |                         |
| VEHICLE DETAILS                                                                                                    |  |                 | 14 14 ( P            | nge 1 of 0 → ++ 10 ×    |
| VEHICLE DETAILS                                                                                                    |  |                 |                      |                         |
| The Vehicle De-Tagged successfully.                                                                                                    |  |                 |                      |                         |
| The Vehicle De-Tagged successfully.                                                                                                    |  | VEHIC           | LE DETAILS           |                         |
| Ok                                                                                                    |  | The Vehicle De- | Tagged successfully. |                         |
|                                                                                                    |  |                 | Ok                   |                         |
|                                                                                                    |  |                 |                      |                         |
|                                                                                                    |  |                 |                      |                         |
|                                                                                                    |  |                 |                      |                         |
|                                                                                                    |  |                 |                      |                         |
|                                                                                                    |  |                 |                      |                         |
|                                                                                                    |  |                 |                      |                         |
|                                                                                                    |  |                 |                      |                         |